## TISPY2本体アップデート手順

本アップデートを実施する前に、「TISPY2本体アップデートのお知らせ」を、ご一読願います。 <ご準備いただくもの>

- ・パソコン (以下 PC)
- ・外付け SD カードスロット ※PC に SD カードスロットがあれば不要
- ・TISPY2本体

<手順>

- 1. TISPY2の電源をOFF (BYE) し、電池を抜きます。
- 2. TISPY 2 から、FlashAir を抜きます。(図1)
- FlashAir を PC の SD カードスロット、または、外付け SD カードスロットに挿します。
  PC 画面に、図3のツリーが表示されます。
- PC を用いて TISPY 2 サポートサイトより、FW 更新データをダウンロードします。
  →FW 更新データ: Tispy2\_20200204\_v102.zip
- ダウンロードした、Tispy2\_20200204\_v102.zip を展開します。(図2)
  ※Tispy2\_20200204\_v102.zip を、マウスの左ボタンでダブル・クリックすると、 Tispy2\_20200204\_v102.bin が表示されます。
- 6. Tispy2\_20200204\_v102.bin を、FlashAir にコピーします。(図3)
- 7. FlashAir を安全な取り外しで、PC から抜きます。
- 8. FlashAir を TISPY 2 本体に挿します。(図1)
- 9. TISPY2本体に電池を入れると、自動的にソフトアップデートが始まります。(図4)
- 図4で、本体LED(赤)と、アップデート中/インジケータの表示が消えたら、ソフトウェアの アップデートは完了です。小ボタンを長押しして、TISPY2の電源を入れてご使用ください。
   ※必要に応じて「時刻合わせ」をお願いします。

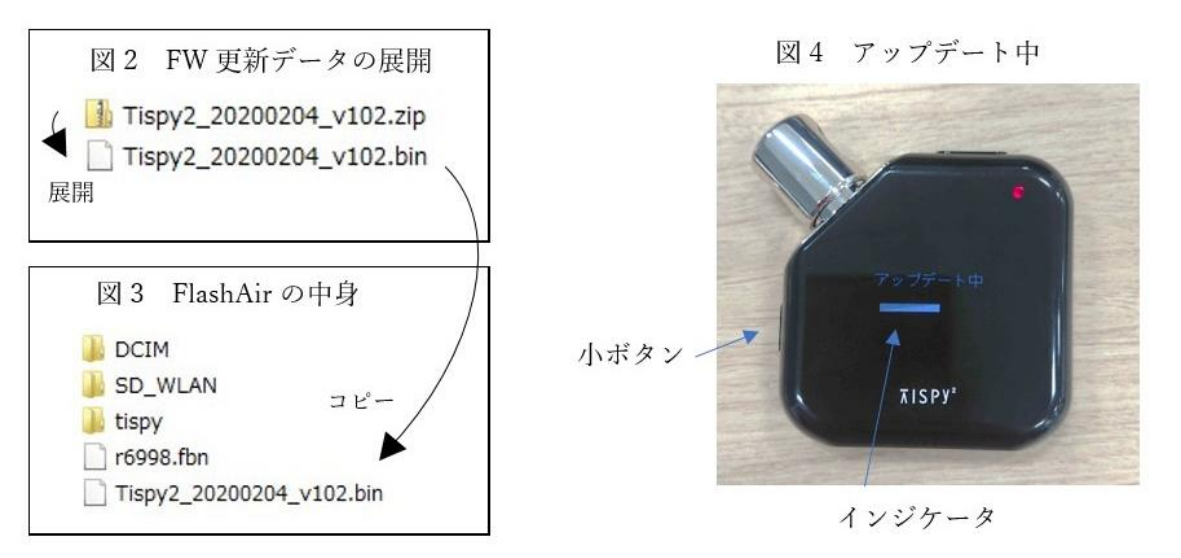

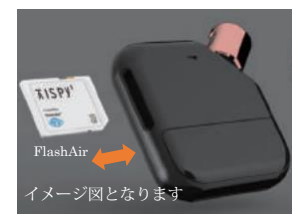

図1 FlashAir 着脱

以上